## 图形质量

设置图像质量。

| 设置 | 详细说明                  |
|----|-----------------------|
| 精细 | 能按高画质录制,但可以录制的图像数量减少。 |
| 标准 | 能按标准质量录制。             |

## 显示项目

1选择静像模式。

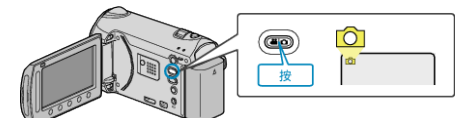

2 碰触 ,显示菜单。

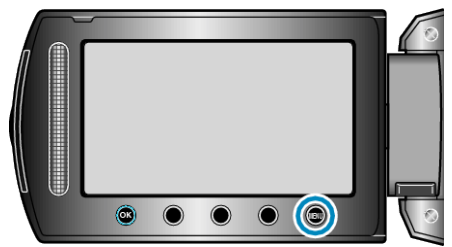

3选择"图形质量"并碰触 🐵。

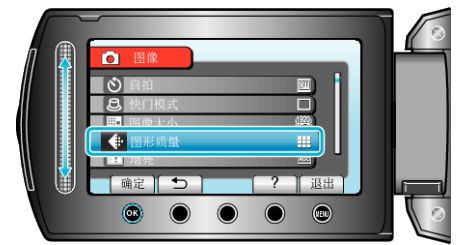